# **EVlink Home Smart**

# Manual del usuario del dispositivo

Información sobre las funciones y las características del dispositivo.

02/2024

**IMPORTANTE:** Selecciona tu sistema para acceder a la guía de usuario correcta

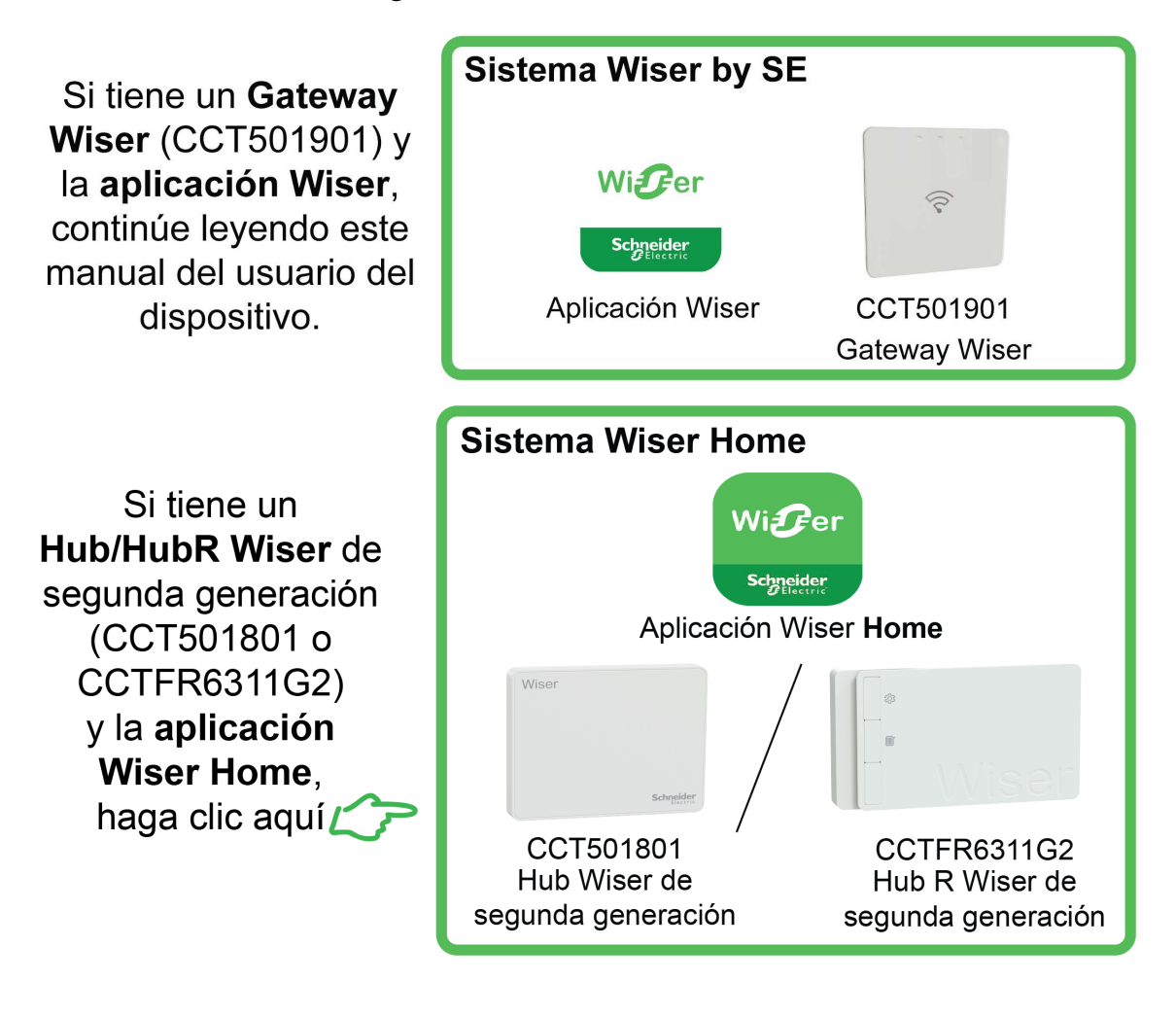

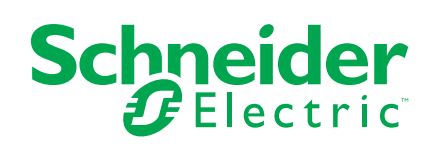

# Información legal

La información proporcionada en este documento contiene descripciones generales, características técnicas o recomendaciones relacionadas con productos o soluciones.

Este documento no pretende sustituir a un estudio detallado o un plan de desarrollo o esquemático específico de operaciones o sitios. No debe usarse para determinar la adecuación o la fiabilidad de los productos o las soluciones para aplicaciones de usuario específicas. Es responsabilidad del usuario realizar o solicitar a un experto profesional (integrador, especificador, etc.) que realice análisis de riesgos, evaluación y pruebas adecuados y completos de los productos o las soluciones con respecto a la aplicación o el uso específicos de dichos productos o dichas soluciones.

La marca Schneider Electric y cualquier otra marca comercial de Schneider Electric SE y sus filiales mencionadas en este documento son propiedad de Schneider Electric SE o sus filiales. Todas las otras marcas pueden ser marcas comerciales de sus respectivos propietarios.

Este documento y su contenido están protegidos por las leyes de copyright aplicables, y se proporcionan exclusivamente a título informativo. Ninguna parte de este documento puede ser reproducida o transmitida de cualquier forma o por cualquier medio (electrónico, mecánico, fotocopia, grabación u otro), para ningún propósito, sin el permiso previo por escrito de Schneider Electric.

Schneider Electric no otorga ningún derecho o licencia para el uso comercial del documento o su contenido, excepto por una licencia no exclusiva y personal para consultarla "tal cual".

Schneider Electric se reserva el derecho de realizar cambios o actualizaciones con respecto a o en el contenido de este documento o con respecto a o en el formato de dicho documento en cualquier momento sin previo aviso.

En la medida permitida por la ley aplicable, Schneider Electric y sus filiales no asumen ninguna responsabilidad u obligación por cualquier error u omisión en el contenido informativo de este documento o por el uso no previsto o el mal uso del contenido de dicho documento.

# Tabla de contenido

| 4  |
|----|
| 5  |
| 5  |
| 6  |
| 7  |
| 8  |
| 8  |
| 12 |
| 14 |
| 15 |
| 15 |
| 20 |
| 21 |
| 22 |
| 22 |
| 24 |
| 25 |
| 26 |
| 27 |
| 27 |
| 29 |
| 30 |
| 31 |
| 32 |
| 32 |
| 34 |
| 36 |
| 36 |
| 37 |
| 37 |
|    |

# Información de seguridad

### Información importante

Lea estas instrucciones con atención y observe el equipo para familiarizarse con el dispositivo antes de su instalación, puesta en marcha, reparación o mantenimiento. Es probable que los siguientes mensajes especiales aparezcan a lo largo del presente manual o en el equipo para advertirle sobre posibles peligros o llamar su atención con el propósito de proporcionarle información que aclare o simplifique un procedimiento.

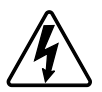

Si se añade uno de estos símbolos a las etiquetas de seguridad «Peligro» o «Advertencia», se está indicando la existencia de un peligro eléctrico que podría provocar lesiones personales en caso de no seguir las instrucciones.

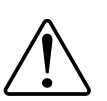

Este es el símbolo de alerta de seguridad y se utiliza para avisarle sobre posibles peligros de lesiones personales. Acate todos los mensajes de seguridad que acompañen este símbolo para evitar posibles lesiones o la muerte.

### A A PELIGRO

**PELIGRO** Indica una situación peligrosa que, si no se evita, **resultará en** muerte o lesiones graves.

Si no se siguen estas instrucciones, se producirán lesiones graves o la muerte.

# 

**ADVERTENCIA** Indica una situación peligrosa que, si no se evita, **podría resultar en** muerte o lesiones graves.

# **A**ATENCIÓN

**ATENCIÓN** Indica una situación peligrosa que, si no se evita, **podría resultar en** lesión leve o moderada.

# **AVISO**

AVISO se utiliza para abordar prácticas no relacionadas con las lesiones físicas.

# **EVlink Home Smart**

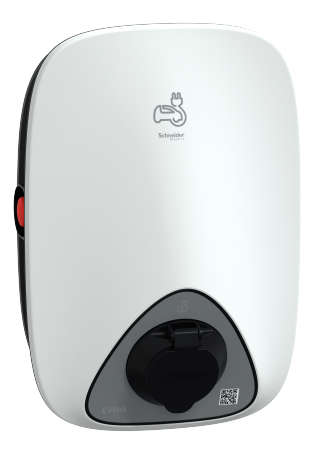

EVH4AxxN2

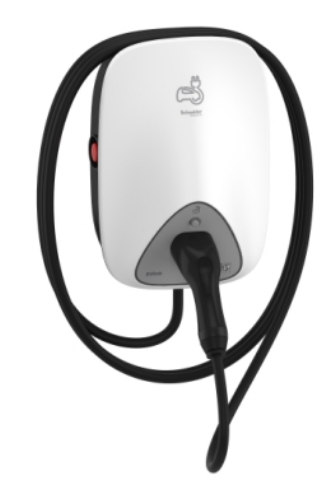

EVH4AxxNC

### Por su seguridad

### **A A PELIGRO**

#### PELIGRO DE DESCARGA ELÉCTRICA, EXPLOSIÓN O ARCO ELÉCTRICO

- La instalación, puesta en funcionamiento, puesta en servicio y mantenimiento del equipo deben ser realizados únicamente por personal cualificado.
- El cargador, el cable y el conector deben comprobarse regularmente para detectar cualquier posible daño (inspección visual).
- En caso de que el cargador esté dañado, debe apagarse y sustituirse inmediatamente.
- No abra ni modifique el cargador.

Si no se siguen estas instrucciones, se producirán lesiones graves o la muerte.

# **ADVERTENCIA**

#### **RIESGO DE LESIONES**

- No utilice ningún cable de extensión para conectar el cargador al vehículo eléctrico.
- No conecte ningún otro tipo de cargas al cargador (herramientas eléctricas, etc.). Conecte únicamente vehículos eléctricos o sus equipos de carga.
- No utilice la fuerza para desenchufar el conector de carga del vehículo eléctrico, ya que está bloqueado mecánicamente.
- Evite que el conector entre en contacto con una fuente de calor, suciedad o agua.
- Cuando utilice un cargador integrado para cargar su vehículo eléctrico, lea atentamente los consejos e instrucciones del vehículo.

Si no se siguen estas instrucciones, pueden producirse lesiones graves, muerte o daños en el equipo.

# **A**ATENCIÓN

#### RIESGO DE DAÑOS EN LA ESTACIÓN DE CARGA

No limpie nunca el punto de carga rociándolo con agua (manguera para riego de jardín, limpiadores de alta presión, etc.).

Si no se siguen estas instrucciones, pueden producirse lesiones o daños en el equipo.

### Acerca del dispositivo

EVlink Home Smart proporciona la posibilidad de cargar su vehículo en casa de forma fácil e inteligente. Esta estación de carga es un aparato eléctrico que suministra energía eléctrica para cargar vehículos eléctricos enchufables en zonas privadas de interior y exterior. La aplicación Wiser, que se encarga de la gestión de energía residencial, permite un fácil acceso para supervisar y controlar el proceso de carga de forma remota. Programe todo el proceso para aprovechar la opción de carga de energía renovable. De esta forma, optimizará el consumo, evitará los sobrecostes energéticos y reducirá la huella de carbono.

Al instalar EVlink Home Smart con el módulo de control de potencia obtendrá una solución integral y una mejor experiencia de usuario gestionando la carga de energía. Para obtener más información, consulte Sistema de control de potencia EVlink Home, página 7

### Elementos de mando

#### EVH4AxxN2

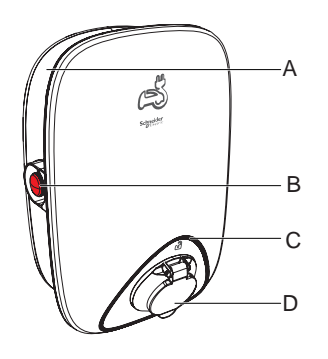

EVH4AxxNC

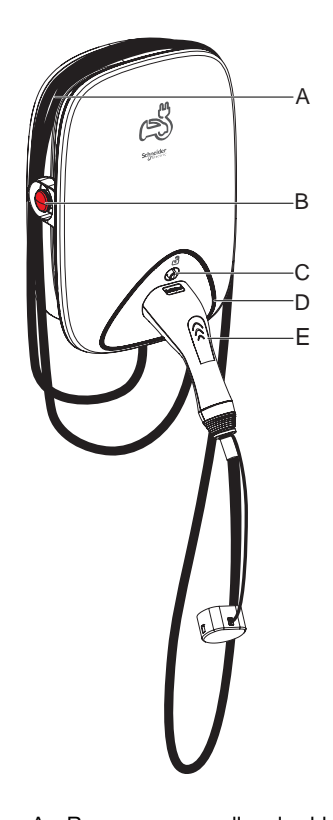

- A. Ranura para enrollar el cable
- B. Botón de parada
- C. Indicador LED de estado
- D. Toma de carga

- A. Ranura para enrollar el cable
- B. Botón de parada
- C. Botón de desbloqueo del conector
- D. Indicador LED de estado
- E. Puerto del conector de carga

# Sistema de control de potencia EVlink Home

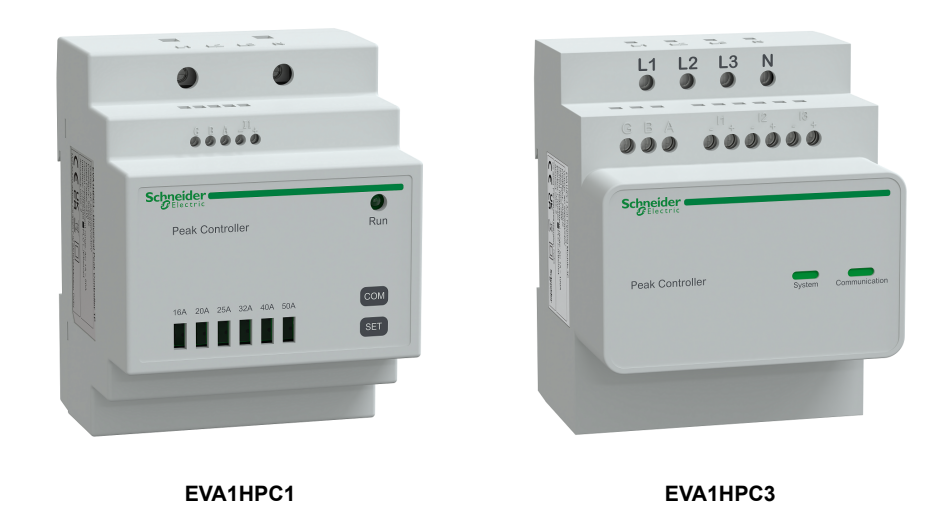

### **Descripción general**

El control de potencia doméstico es un sistema de gestión de carga de energía que adapta continuamente la energía suministrada para cargar el coche, teniendo en cuenta el consumo doméstico.

La disponibilidad de energía se calcula mediante el sistema de control de potencia comparando el límite de energía de la red pública y el consumo doméstico obtenido por un transformador de corriente colocado en la parte inferior del interruptor general automático principal.

**NOTA:** El módulo de control de potencia está diseñado para usarse junto con la estación de carga EVlink Home. No lo utilice con otros dispositivos eléctricos.

### Instalación del sistema de control de potencia

Consulte las instrucciones de instalación suministradas con este producto.

- Sistema de control de potencia EVlink Home 1P+N, EVA1HPC1
- Sistema de control de potencia EVlink Home 3P+N, EVA1HPC3

Vídeo de instalación: Instalación del sistema de control de potencia

## Instalación de EVlink Home Smart

Consulte las instrucciones de instalación suministradas con este producto. Consulte EVlink Home Smart.

### Puesta en funcionamiento con eSetup

eSetup es una aplicación personalizada destinada a electricistas para poner sistemas en funcionamiento de la forma más simple y fácil posible.

Para poner en funcionamiento EVlink Home Smart, descargue e instale la aplicación eSetup.

NOTA: Esta aplicación solo debe ser utilizada por instaladores autorizados/profesionales.

Para teléfonos móviles Android: Haga clic aquí o escanee el código QR. Para teléfonos móviles Apple: Haga clic aquí o escanee el código QR.

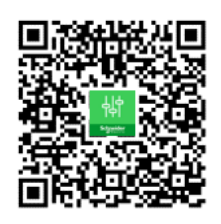

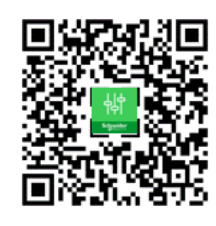

Una vez instalado EVlink Home Smart, siga los pasos para ponerlo en funcionamiento a través de la aplicación eSetup:

1. Abra la aplicación eSetup y seleccione EVlink Home Smart (A).

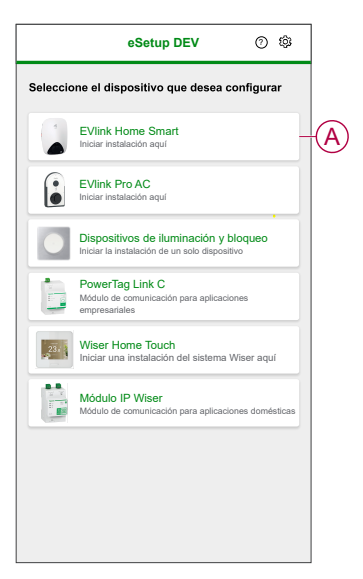

- Enchufe el cargador EVlink Home Smart para activar su punto de acceso Wi-Fi<sup>®</sup>. El punto de acceso Wi-Fi<sup>®</sup> permanecerá activo durante 4 minutos una vez encendido.
- 3. Active el Wi-Fi<sup>®</sup> en su smartphone y conéctese a EVlink Home Smart mediante la opción Wi-Fi<sup>®</sup> Direct.

**NOTA:** El código PIN predeterminado para conectarse al cargador EVlink Home Smart es **123456**.

4. En la aplicación eSetup, pulse Abrir configuración (B).

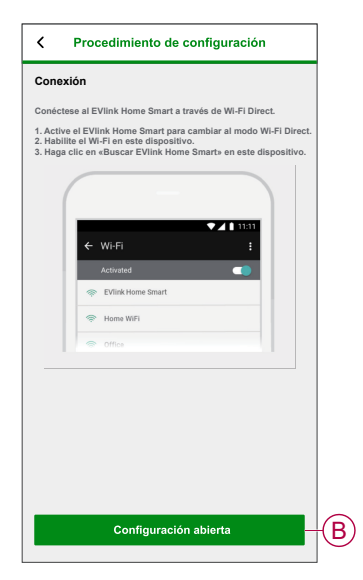

- 5. Seleccione EVLINK-CARGADOR CA International
- 6. En la pantalla, introduzca el PIN nuevo, confírmelo y pulse Guardar.

**NOTA:** El PIN debe contener de 6 a 16 dígitos; no puede contener el mismo dígito más de 3 veces ni una secuencia de 6 dígitos o más.

El PIN nuevo se ha actualizado correctamente.

- 7. En la página siguiente, introduzca el PIN nuevo y pulse Conectar.
- 8. En la página de firmware, si el firmware de EVlink Home Smart está actualizado, toque **Continuar** para ver la **Configuración de red**.

- 9. En la página de **Configuración de red**, seleccione la forma con la que desea conectar EVlink Home Smart a Internet y toque **Guardar y continuar**.
  - Wi-Fi (C): Pulse Escanear código QR de Wi-Fi y escanee el código QR de su router para conectarse automáticamente al Wi-Fi<sup>®</sup>. Como alternativa, puede elegir de entre la lista de redes disponibles pulsando Seleccione una red o introduciendo manualmente el nombre y la contraseña de la red Wi-Fi.
  - Ethernet (D): Introduzca los datos de la red que desea conectar (utilice el cable tipo RJ45).

|            | Configuración de red                                                                        |
|------------|---------------------------------------------------------------------------------------------|
|            | Configure su EVlink Home Smart                                                              |
|            | Seleccione cómo se conectará EVlink Home Smart a<br>Internet a través de un punto de acceso |
| $\bigcirc$ | Wi-Fi<br>Conexión inalámbrica                                                               |
| D          | Ethernet O                                                                                  |
|            | Escanear código QR de Wi-Fi                                                                 |
|            | Seleccionar una red                                                                         |
|            | Red Wi-Fi 🕖                                                                                 |
|            | Contraseña Wi-Fi 🕧                                                                          |
|            | ۵                                                                                           |
|            | Guardar y continuar                                                                         |

 En la página Configuración eléctrica, seleccione la potencia nominal del EVlink para que coincida con la instalación eléctrica. Puede utilizar la barra deslizante (E) o -/+ para limitar la corriente de carga y pulse Guardar y continuar (F).

**NOTA:** Las corrientes de carga mínima y máxima son 10 A y 32 A respectivamente.

| <        | Configuración eléctrica                   |   |
|----------|-------------------------------------------|---|
|          | Configure su EVlink Home Smart            |   |
| Limitar  | la potencia nominal del EVlink Home Smart |   |
| Corrient | e de carga máxima () 19 A                 | E |
|          | Guardar y continuar                       | F |

11. En la página **Ajustes del dispositivo**, puede habilitar o deshabilitar el medidor de potencia mediante el **conmutador**; a continuación, pulse **Guardar y continuar**.

**NOTA:** Si activa esta opción, asegúrese de haber conectado el medidor de potencia al cargador.

- 12. Pulse Continuar en la página Supervisión.
- 13. Una vez configurados todos los ajustes del dispositivo, toque **Entrega al cliente** y comparta el PIN con el cliente.

 En cuanto le haya comunicado el PIN, toque Reiniciar ahora (G) para reiniciar el cargador.
 Debe esperar 5 minutos hasta que EVlink Home Smart se conecte al router

Debe esperar 5 minutos hasta que EVlink Home Smart se conecte al route de Internet.

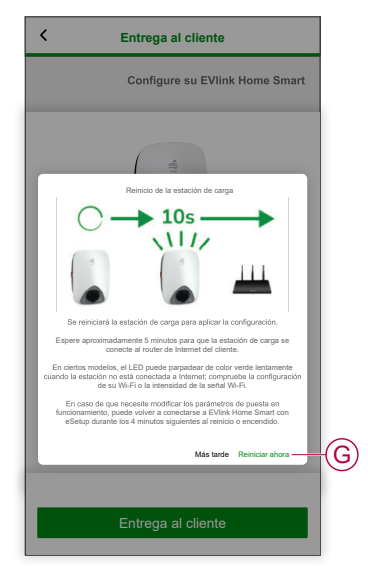

EVlink Home Smart se reiniciará según la configuración aplicada.

**NOTA:** En caso de que necesite modificar los parámetros de puesta en funcionamiento, puede volver a conectarse a EVlink Home Smart en eSetup durante los 4 minutos siguientes al reinicio o encendido.

 El LED se volverá verde fijo 5 minutos después del reinicio para confirmar que EVlink Home Smart se ha conectado correctamente para el uso en remoto.

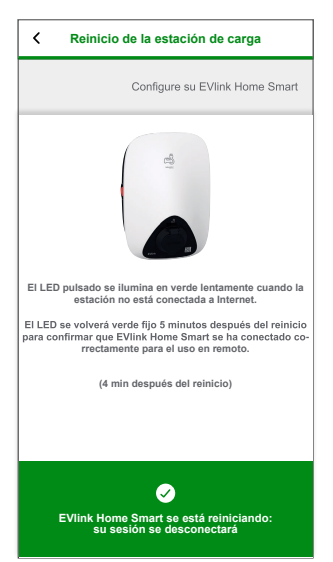

**NOTA:** El LED pulsado se ilumina en verde lentamente cuando la estación no está conectada a Internet.

**NOTA:** Utilice la aplicación Wiser para supervisar y controlar el EVlink Home Smart.

- Consulte Vinculación del dispositivo, página 14 para vincularlo con la aplicación Wiser.
- Consulte Uso del dispositivo, página 26 para supervisarlo y controlarlo con la aplicación Wiser.

### Restablecimiento del PIN con la aplicación eSetup

Si pierde el código PIN de eSetup, puede restablecerlo a su valor predeterminado con la aplicación eSetup.

- 1. Encienda el EVlink Home Smart para activar el Wi-Fi® Direct de EVlink Home Smart.
  - El Wi-Fi® Direct permanecerá activo durante 4 minutos una vez encendido.
- 2. Abra la aplicación eSetup y seleccione **EVlink Home Smart**; a continuación, toque **Abrir configuración**.
- 3. Seleccione EVLINK-CARGADOR CA International.
- 4. En la pantalla, introduzca el PIN nuevo, confírmelo y pulse Guardar.
- 5. Pulse Restablecer el PIN (A) y seleccione Confirmar (B).

| <  | EVIInk Home Smart          |            |
|----|----------------------------|------------|
| In | troduzca su PIN            |            |
| PI | N ()                       |            |
|    | le 6 a 16 dígitos 👁        |            |
|    |                            |            |
|    | Restablecer el PIN         |            |
|    | ¿Desea restablecer su PIN? |            |
|    |                            | $\bigcirc$ |
|    | Cancelar Contirmar         | B          |
|    |                            |            |
|    |                            |            |
|    |                            |            |
|    | Conectar                   |            |
|    |                            | $\bigcirc$ |
|    | Restablecer el PIN         | (A)        |
|    |                            |            |

6. Pulse el botón de parada en un plazo de 3 minutos y 30 segundos.

**NOTA:** Desbloquee el botón de parada girándolo 90° en el sentido de las agujas del reloj.

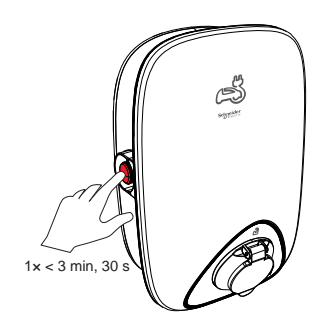

 Después de 10 segundos, el PIN se restablecerá al valor predeterminado (123456).

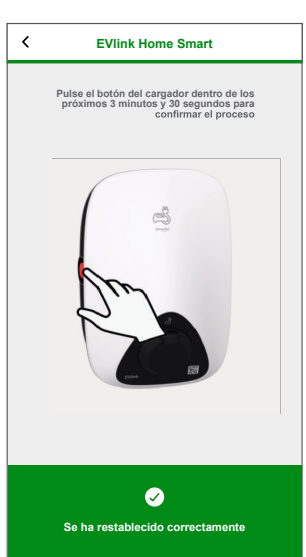

### Vinculación del dispositivo a la aplicación Wiser

**IMPORTANTE:** Asegúrese de que la estación de carga EVlink Home Smart haya sido configurada por un electricista.

- 1. En la página Inicio, pulse + y después pulse
- 2. Lea las instrucciones y pulse Siguiente.
- Toque Abrir cámara (A) y escanee el código QR ubicado en el EVlink Home Smart.

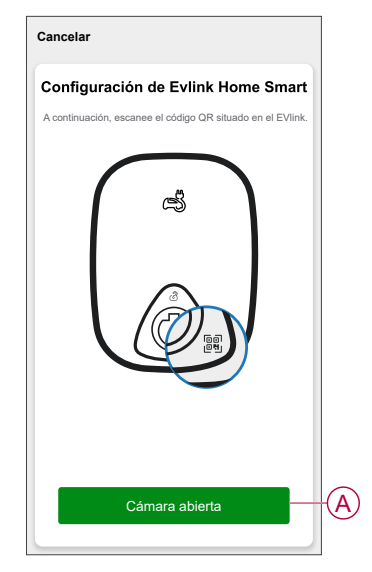

4. Espere unos minutos a que la aplicación se conecte y toque Hecho.

Si la vinculación se ha realizado correctamente, EVlink Home Smart aparecerá en la pantalla de inicio de la aplicación Wiser.

# Configuración del dispositivo

# Información sobre tarifas

Puede ver y actualizar la información de tarifas en la aplicación Wiser para acceder a sus datos de costes de energía y facturación.

Para acceder a la información sobre tarifas:

- 1. Pulse en la página principal.
- 2. Seleccione **Gestión del hogar** y seleccione el hogar en el que está instalado el dispositivo de energía para ver los **Ajustes del hogar**.
- 3. En la página Ajustes del hogar, seleccione **Tarifa > de electricidad**.

Puede ver y actualizar los siguientes elementos en el menú Electricidad:

- A. Opciones de contrato, página 16
- B. Zona Tarifa, página 17 (Solo disponible para la opción de contrato de tarifa de precio al contado)
- C. Tipo de suscripción, página 18
- D. Tarifas, página 19 (no disponibles para la opción de contrato de tarifa de precios al contado)
- Programaciones, página 20 (solo disponible para la opción de contrato de tiempo de uso)

| Cerrar Electricidad                                                                                                    |     | Cerrar Electricidad                                          |   |
|----------------------------------------------------------------------------------------------------|-----|--------------------------------------------------------------|---|
| <b>Vis opciones de contrato</b><br>Tasa de precio al contado                                                                                                    | >-A | Mis opciones de contrato<br>Tiempo de uso (horas pico/valle) | > |
| Zona de tarifas<br>Número 1                                                                                                    | >-B | Tipo de suscripción<br>Semanal - kr1                         | > |
| po de suscripción<br>eleccione                                                                                                    | >-C | Tarifas                                                      | ~ |
| ota: La zona de tarifa número 1 está seleccionada de<br>rma predeterminada. Modifiquela si reside en otras<br>onas de tarifas. <u>Descubra su zona de tarifas aquí,</u> |     | Tarifa máxima<br>Tarifa 2 kr/kWh                             | > |
|                                                                                                    |     | Tarifa plana<br>Tarifa 1 kr/kWh                              | > |
|                                                                                                    |     | Añadir una tarifa                                            |   |
|                                                                                                    |     | Programaciones                                               | ~ |
|                                                                                                    |     | Mi programación<br>Entre semana 00:00 - 00:00                |   |
|                                                                                                    |     | Añadir una programación                                      |   |
| Guardar                                                                                                    |     | Guardar                                                      |   |

4. Cuando haya actualizado todos los ajustes, pulse Guardar.

### Establecimiento de las opciones del contrato

Puede actualizar la tarifa plana y máxima en función de la opción de contrato en la aplicación Wiser.

1. Pulse Mis opciones de contrato en la página Electricidad.

País sin precio al contado (España y

Portugal)

- 2. En el menú desplegable, seleccione una de las opciones siguientes (A):
  - Tiempo de uso (horas pico/valle): como una tarifa establecida en un período específico en el cual el consumo eléctrico se encuentra en su nivel más alto. Es la cantidad que paga por cada unidad de electricidad consumida durante el período de tiempo establecido.
  - Tarifa plana: tarifa fija para todo el período de tiempo de consumo de electricidad.
  - Tarifa de precios al contado: tarifa horaria estándar de consumo de electricidad por zona de tarifa (Sólo para Suecia).
  - **Sin contrato**: la tarifa de electricidad no está establecida, no se mostrará información relacionada con la factura en la aplicación.

País con precio al contado (Suecia y

Finlandia)

| Tarifa plana                  |               | Tarifa de precios al co                                      | ntado 🗸   |
|-------------------------------|---------------|--------------------------------------------------------------|-----------|
| Tiempo de uso (horas pico/val | e) 🗸          | Tarifa plana                                                 |           |
|                               | 1:00 - 00:00  | Tiempo de uso (horas pi                                      | co/valle) |
|                               | ~             | Programaciones                                               |           |
|                               |               | Añadir una tari                                              |           |
|                               | $\rightarrow$ | Tarifa plana                                                 |           |
|                               | >             | Tarifa máxima<br>Tarifa 2 kr/kWh                             |           |
|                               | ~             | Tarifas                                                      |           |
|                               | >             | Tipo de suscripción<br>Semanal - kr1                         |           |
|                               | >             | Mis opciones de contrato<br>Tiempo de uso (horas pico/valle) |           |
|                               |               | Cerrar Electricidad                                          |           |

NOTA:

- De forma predeterminada, se establece la opción Sin contrato.
- Antes de cambiar el tipo de tarifa de tarifa máxima a tarifa plana o sin contrato, cambie el modo de carga, página 24 de «Rentable» a «Cargar ahora» o «Programación personalizada».
- 3. Después de seleccionar una opción, pulse Confirmar.

### Zona de tarifas

Una vez que seleccione la opción de contrato de tarifa de precios al contado, estará disponible la opción de zona de tarifas. Para seleccionar la zona de tarifas:

- 1. En la página de electricidad, pulse **Zona de tarifas** (A).
- 2. Seleccione la zona en función de la ubicación en la que se encuentre y pulse **Confirmar**.

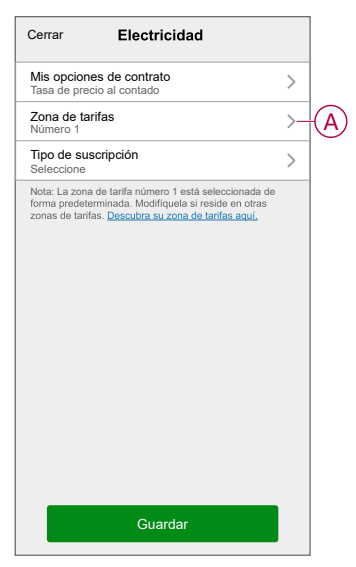

**NOTA:** De forma predeterminada, se selecciona la zona de tarifas número 1. Modifíquela si reside en otras zona de tarifa. Haga clic aquí para encontrar su zona de tarifa.

### Establecimiento del tipo de suscripción

En función de su suscripción de electricidad, puede actualizar el período de suscripción y el precio en la aplicación Wiser.

- 1. Pulse Tipo de suscripción en la página Electricidad.
- 2. Seleccione el periodo de suscripción (A).
  - Anual
  - Mensual
  - Semanal
  - Diario
- 3. Introduzca Precio de suscripción (B) y, a continuación, pulse Definir.

| C Tipos de suscripciones   | Ajuste |   |
|----------------------------|--------|---|
| Anual                      |        |   |
| Mensual                    |        |   |
| Semanal                    | ~      | A |
| Diario                     |        |   |
| Precio de suscripción (kr) |        |   |
| 1                          |        | B |
|                            |        |   |
|                            |        |   |
|                            |        |   |
|                            |        |   |
|                            |        |   |
|                            |        |   |
|                            |        |   |

### Tarifas

Puede añadir un valor de tarifa plana y máxima en la aplicación Wiser.

#### Adición de Tarifa plana

Cuando Mis opciones de contrato está establecido en Tarifa plana:

- 1. En la sección Tarifas, pulse Tarifa plana.
- 2. Introduzca la tarifa y pulse **Definir**.

#### Adición de tiempo de uso (horas pico/valle)

Cuando Mis opciones de contrato está establecido en Tiempo de uso (horas pico/ valle):

- 1. En la sección Tarifas, pulse Tarifa máxima.
- 2. Introduzca la tarifa y pulse Definir.

#### Adición de tarifa

- 1. Pulse Añadir una tarifa en la página Electricidad.
- 2. Introduzca el nombre (A) y la tarifa por kWh (B) y pulse Definir.

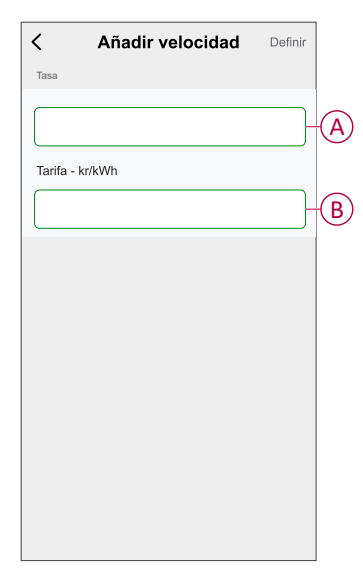

**SUGERENCIA:** Puede establecer la tarifa más alta como Tarifa máxima y las otras tarifas como Tarifa valle.

### Añadir programaciones a tarifas

Debe añadir un período de tiempo programado para el cual se activará una tarifa.

- 1. Pulse Añadir una programación en la página de electricidad.
- 2. Introduzca el Nombre (A) de la programación.
- 3. Seleccione el número de Días (B).
- Pulse la Hora de inicio y la Hora de finalización para ajustar el período de tiempo (C).
- 5. Pulse la Tarifa (D) y seleccione el tipo de tarifa (tarifa máxima o plana).
- 6. Pulse Definir para guardar la programación.

| < Añadir programad   | ción Definir |
|----------------------|--------------|
| Nombre               |              |
|                      | A            |
| Días                 |              |
| Dom Lun Mar Mié Jue  | Vie Sáb - B  |
| Hora                 |              |
| Hora de inicio       |              |
| Hora de finalización |              |
| Tipo de tasa         |              |
| Tasa                 | >-D          |
|                      |              |
|                      |              |
|                      |              |
|                      |              |

### Comprobación del tipo de moneda

Puede ver el tipo de moneda en las aplicaciones Wiser y.

**NOTA:** La moneda predeterminada se establece en función de la ubicación del hogar.

Para ver el tipo de moneda:

- 1. Pulse en la página principal.
- 2. Seleccione Administración del hogar y seleccione la casa en la que está instalado el dispositivo de energía para ver los Ajustes del hogar.
- 3. En la página Ajustes del hogar puede ver el tipo de moneda.

Las siguientes monedas están disponibles en función de la ubicación del hogar:

- Kr NOK: Noruega
- Kr SEK: Suecia
- Kr DKK: Dinamarca
- € EUR: Finlandia y España
- Ft HUF: Hungría
- £ LE: Egipto

### Cambio del icono del dispositivo

Puede cambiar el icono del dispositivo usando la aplicación Wiser.

- 1. En la página de **Inicio**, seleccione el dispositivo para el que desea cambiar el icono.
- 2. En la esquina superior derecha de la pantalla, pulse
- 3. Pulse Editar *L* junto al nombre del dispositivo.
- 4. Pulse Icono para ver el menú.
- 5. En el menú desplegable, seleccione una de las siguientes opciones (A) para cambiar el icono del dispositivo:
  - Hacer foto: le permite hacer clic en una fotografía de la cámara móvil.
  - Seleccionar de la librería de iconos: le permite seleccionar un icono de la biblioteca de aplicaciones.
  - Seleccionar del álbum: le permite seleccionar una fotografía desde la galería del móvil.

| <                                    |   |   |
|--------------------------------------|---|---|
|                                      |   |   |
|                                      |   |   |
|                                      |   |   |
|                                      |   |   |
|                                      |   |   |
| Icono                                |   |   |
|                                      |   |   |
|                                      |   |   |
| Tomar foto                           | ٦ |   |
| Seleccionar de la librería de iconos |   | A |
| Seleccionar del álbum                |   |   |
| Cancelar                             |   |   |

### Cambio de nombre del dispositivo

Puede cambiar el nombre del dispositivo usando la aplicación Wiser.

- 1. En la página Inicio, seleccione el dispositivo cuyo nombre desea cambiar.
- 2. En la esquina superior derecha de la pantalla, pulse
- 3. Pulse Editar *L* junto al nombre del dispositivo.
- 4. Pulse **Nombre**, introduzca el nuevo nombre (A) y, a continuación, pulse **Guardar**.

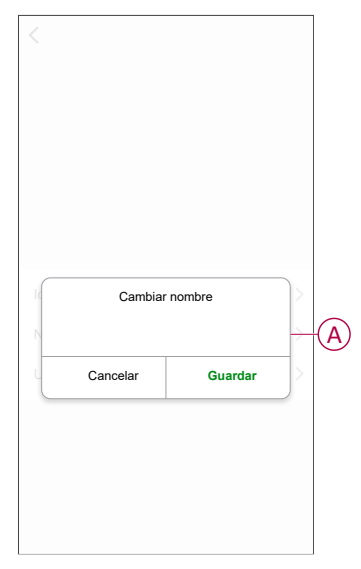

### Cambio de ubicación del dispositivo

Puede cambiar la ubicación del dispositivo usando la aplicación Wiser.

- 1. En la página de **Inicio**, seleccione el dispositivo para el que desea cambiar la ubicación.
- 2. En la esquina superior derecha de la pantalla, pulse .
- 3. Pulse Editar Z junto al nombre del dispositivo.
- 4. Pulse Ubicación.

5. Seleccione la ubicación deseada de la lista (A) y, a continuación, pulse **Guardar**.

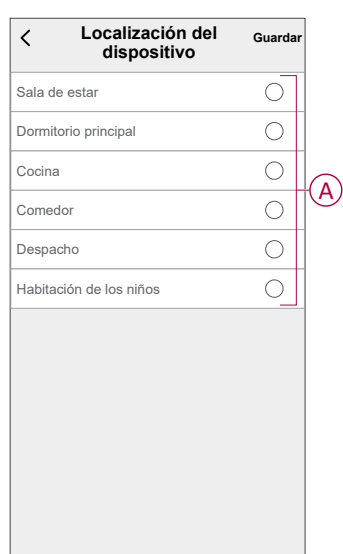

### Modo de carga

Al usar las aplicaciones Wiser y, puede gestionar el modo de carga.

- 1. En la página Hogar, toque Todos los dispositivos EVlink Home Smart.
- 2. En la página del panel de control del dispositivo, pulse **Modo de carga**.
- En el menú Modo de carga de VE, seleccione una de las opciones siguientes:
  - A. Cargar ahora: la carga comenzará en cuanto se enchufe el cable a los vehículos eléctricos (VE).
  - B. **Rentable**: sus vehículos eléctricos comenzarán automáticamente a cargar en el siguiente período rentable basado en la tarifa para reducir su coste total de la carga.

**NOTA:** Si su país no admite la opción **Rentable**, no estará disponible.

C. **Programación personalizada**: cree su propia programación para cargar sus vehículos eléctricos.

Puede agregar varias programaciones según sus requerimientos. Seleccione los días, establezca la hora de inicio y fin y habilite las notificaciones. Consulte Creación de una programación, página 30.

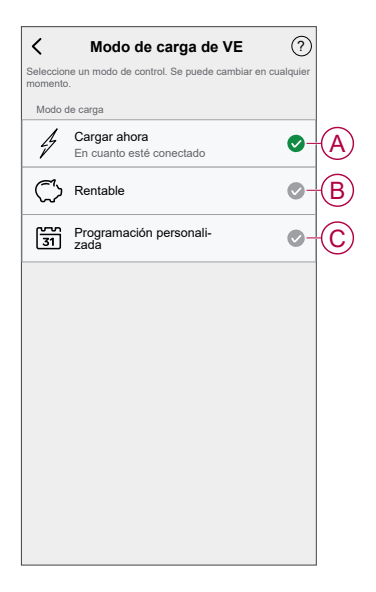

NOTA: Puede cambiar el modo de carga en cualquier momento.

## Eliminación del dispositivo del sistema Wiser

En la aplicación Wiser, puede eliminar un dispositivo de la lista de dispositivos.

- 1. En la página **Inicio**, pulse **Todos los dispositivos** y seleccione el **EVlink Home Smart** que desea eliminar.
- 2. Pulse para ver más detalles.
- 3. Toque en Eliminar y restablecer dispositivo a los valores de fábrica (A).

| K Más                                                        |                          |     |
|--------------------------------------------------------------|--------------------------|-----|
| S EVlink Home Smart                                          | $\underline{\checkmark}$ |     |
| Información del dispositivo                                  | >                        |     |
| Momentos y Automatizaciones                                  | >                        |     |
| Otros                                                        |                          |     |
| Preguntas frecuentes y comentarios                           | >                        |     |
| Agregar a la página de inicio                                | >                        |     |
| Eliminar y restablecer dispositivo<br>los valores de fábrica | a                        | (A) |
|                                                              |                          |     |
|                                                              |                          |     |
|                                                              |                          |     |
|                                                              |                          |     |
|                                                              |                          |     |
|                                                              |                          |     |

**SUGERENCIA:** En la página de inicio, puede pulsar y mantener pulsado el **EVIink Home Smart** para eliminarlo.

### Uso del dispositivo

El panel de control de EVlink Home Smart le permite iniciar y detener la carga y supervisar el consumo de energía.

En la página **Inicio**, toque **Todos los dispositivos > EVlink Home Smart** para acceder al panel de control.

En la página del panel de control de EVlink Home Smart, puede ver lo siguiente:

- Coste total de la sesión de carga (A).
- Tiempo total de carga en la sesión (B).
- Consumo total de energía en la sesión (C).
- Botón de inicio y parada de la carga (D).
- Modo de carga, página 24 (E).
- Historial, página 31 (F).

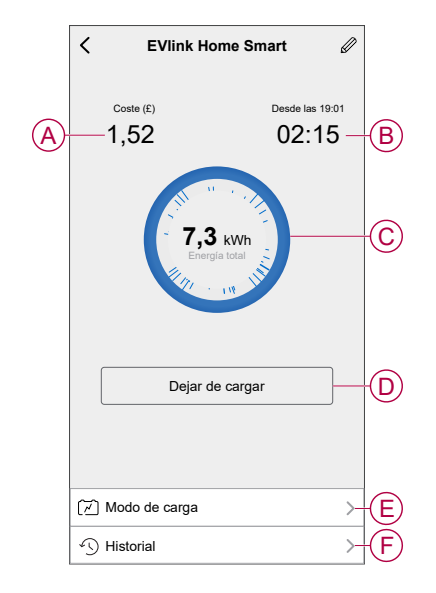

Del mismo modo, desde la página de inicio también puede controlar y comprobar el estado actual de EVlink Home Smart.

- Botón de inicio y parada de la carga (G).
- Estado actual del dispositivo (H).

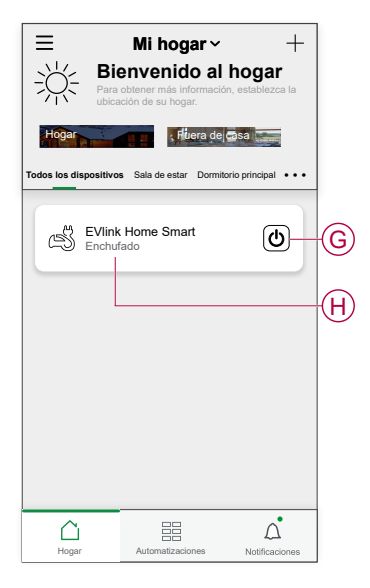

**NOTA:** Los vehículos eléctricos no se pueden cargar inmediatamente después de haberse detenido. Vuelva a conectar el enchufe para iniciar la carga. Consulte Conexión/desconexión del cargador, página 27.

### Conexión/desconexión del cargador

### Conexión

- 1. Enchufe el conector del cable de carga al enchufe del cargador EVlink Home Smart.
- 2. Enchufe el conector del cable de carga a la entrada del vehículo eléctrico.
- 3. El indicador LED del cargador cambiará de verde constante a azul intermitente.

**NOTA:** Para obtener información sobre el color del LED, consulte Indicaciones LED, página 32.

### Desconexión

- 1. Deje de cargar el vehículo a través de EVlink Home Smart o con la aplicación Wiser para desbloquear el cable de carga de la toma del vehículo
- 2. Desenchufe el conector del cargador de la entrada del vehículo eléctrico.
- 3. Enrolle el cable de carga por la ranura para tal fin del cargador EVlink Home Smart.

### Uso del botón de parada

EVlink Home Smart tiene un botón de parada para cortar la electricidad si no se puede desconectar de la forma normal.

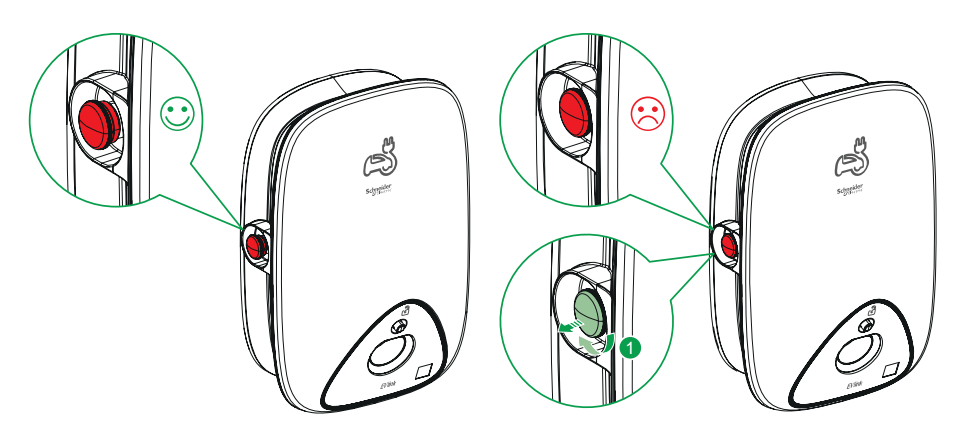

**NOTA:** El botón de parada también se puede utilizar para restablecer el PIN girándolo 90° en el sentido de las agujas del reloj. Consulte Restablecimiento del PIN, página 12.

### Información sobre el cable

- Asegúrese de que el conector de carga y el cable de carga estén correctamente conectados entre las sesiones de carga.
- Envuelva el cable de carga alrededor de la ranura para tal efecto de la estación de carga.
- Si el cargador EVlink Home Smart está instalado en interiores, proteja el conector tapándolo con la tapa protectora.
- Si el cargador EVlink Home Smart está instalado en el exterior, guarde el conector conectándolo a la toma del cargador.

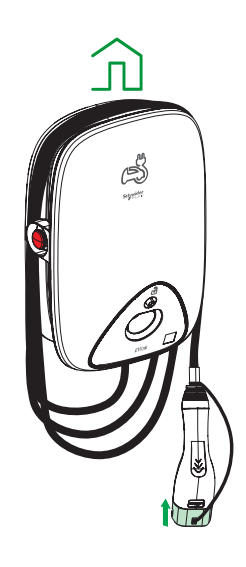

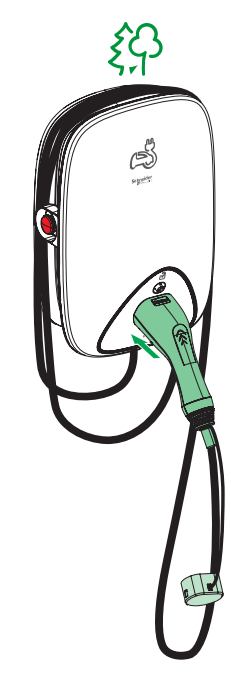

### Creación de una programación horaria

EVlink Home Smart se puede controlar y activar según una programación. Una vez configurada la programación horaria, el sistema seguirá la programación horaria de forma activa. Puede crear o modificar las programaciones en cualquier momento.

- 1. En la página Hogar, pulse Todos los dispositivos > EVlink Home Smart.
- 2. Pulse Modo de carga > Programación personalizada > Agregar programación para agregar una programación.
- 3. Seleccione los Días de programación (A).
- 4. Ajuste la **Hora** (B).

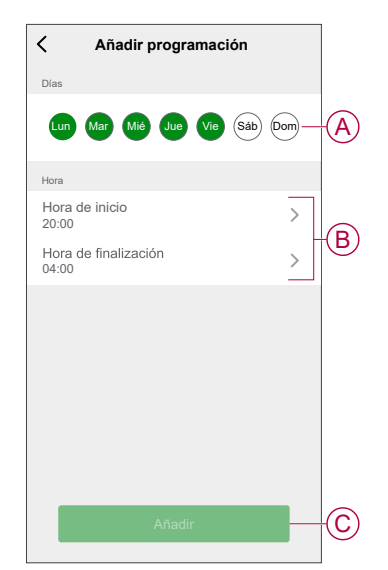

5. Pulse Añadir (C).

**SUGERENCIA:** Puede editar o borrar la programación haciendo clic en la programación existente de la lista para acceder al menú **Editar programación**. También puede habilitar las opciones **Notificación** y **Agregar Nota**.

### Comprobación del historial del dispositivo

Mediante la aplicación Wiser, puede supervisar el coste y el consumo de energía del vehículo eléctrico accediendo al historial.

- 1. En la página Hogar, pulse Todos los dispositivos > EVlink Home Smart.
- 2. En la página del panel de control del dispositivo, pulse Historial.
- 3. En la página **Historial** puede ver el consumo de energía total por ciclo de carga y el coste total de carga.

Puede pulsar Cargar más para ver los registros de los últimos 30 días.

| < Histori                           | al           |
|-------------------------------------|--------------|
| Diciembre - 3 cargas                |              |
| Hoy<br>19:00   1h 10min             | 3,9 kWh 🗸    |
| <b>Ayer</b><br>06:50   6h           | 10,8 kWh 🗸 🗸 |
| Ayer<br>18:01   52 min              | 1,2 kWh 🔨    |
| Enchufado                           | 18:01        |
| Detenido                            | 18:53        |
| Coste total de carga                | 1,78£        |
| <b>5/12/2021</b><br>18:01   52 min  | 1,2 kWh 🗸    |
| Noviembre - 24 cargas               |              |
| <b>13/10/2021</b><br>18:01   52 min | 1,2 kWh 🗸    |
| Cargar m                            | iás          |
|                                     |              |

# **Indicaciones LED**

| Comportamionto LED |                 | Estado dol cargador                           |
|--------------------|-----------------|-----------------------------------------------|
|                    | Color del LED   | Estado del cargador                           |
|                    | Constante       | Standby                                       |
|                    |                 |                                               |
|                    | Parpadeo        | Actualización de firmware                     |
|                    |                 |                                               |
|                    | Parpadeo (10 s) | Cargador conectado                            |
|                    |                 |                                               |
|                    | Pulsos lentos   | Listo para cargar                             |
| ME                 |                 |                                               |
| The                |                 |                                               |
| _                  | Constante       | Carga completa (< 1 A durante 20 minutos)     |
|                    |                 |                                               |
|                    | Pulsación       | Cargando                                      |
|                    |                 |                                               |
|                    |                 |                                               |
|                    |                 |                                               |
|                    | Parpadeo rápido | Carga suspendida                              |
|                    |                 |                                               |
|                    | Constante       | Estado de emparejamiento para dispositivo de  |
|                    |                 | control de potencia                           |
|                    | Constante       | Se ha detectado un fallo; consulte la sección |
|                    |                 | Solución de problemas                         |
|                    |                 |                                               |

#### Estado del cargador

# Solución de problemas

| Causa                                                                                        | Posibles causas y soluciones                                                                                                    |
|----------------------------------------------------------------------------------------------|----------------------------------------------------------------------------------------------------|
| Conector enchufado a un vehículo eléctrico pero sin carga.                                   | <ul> <li>Desenchufe y vuelva a enchufar el conector del vehículo eléctrico para<br/>comprobar que esté correctamente insertado.</li> </ul>     |
|                                                                                              | <ul> <li>Compruebe la secuencia de carga siguiendo el procedimiento descrito en<br/>Conexión del cargador, página 27.</li> </ul>               |
| Parpadeos lentos en verde en la luz LED del<br>cargador<br>(SOLO cargador EVlink Home Smart) | Reinicie el cargador EVlink Home Smart y espere 10 s antes de reactivarlo.                                                                     |
|                                                                                              | El cargador EVlink Home Smart no está conectado a la nube Si usa Wi-Fi:                                                                        |
|                                                                                              | <ul> <li>Verifique que está conectando el cargador EVlink Home Smart a una<br/>red Wi-Fi de 2,4 GHz con una contraseña WPA2</li> </ul>         |
|                                                                                              | <ul> <li>Compruebe que el SSID y la contraseña sean correctos.</li> </ul>                                                                      |
|                                                                                              | <ul> <li>En caso de que la señal Wi-Fi sea demasiado débil: conecte el cargador<br/>a un cable Ethernet o añada un repetidor Wi-Fi.</li> </ul> |

| El LED del cargador está iluminado en rojo. | • | Compruebe que el botón de parada no esté bloqueado girándolo 90° en el sentido de las agujas del reloj.                                                             |
|---------------------------------------------|---|----------------------------------------------------------------------------------------------------|
|                                             | • | Si no, desconecte la fuente de alimentación del cargador.                                                                                                    |
|                                             | • | Desenchufe el conector del vehículo eléctrico.                                                                                                    |
|                                             | • | Encienda la fuente de alimentación y espere a que el cargador esté listo (el LED se ilumina en verde) antes de volver a conectar el conector al vehículo eléctrico. |
|                                             | • | Compruebe que la fuente de alimentación esté bien cableada al terminal de puesta a tierra del cargador.                                                             |
| El LED del cargador está apagado.           | • | Retire la fuente de alimentación, ya que el cargador puede sufrir daños.                                                                                            |
|                                             | • | Desconecte la fuente de alimentación del cargador.                                                                                                    |
|                                             | • | Póngase en contacto con el centro de atención al cliente de Schneider<br>Electric.                                                                                  |

# **Datos técnicos**

#### **EVlink Home Smart**

| Rango                                         | EVlink Home                                                                                                    |
|-----------------------------------------------|----------------------------------------------------------------------------------------------------|
| Nombre del producto                           | EVlink Home Smart                                                                                                    |
| Tipo de producto                              | Estación de carga de CA                                                                                                    |
| Descripción del polo                          | 3P + N para el circuito de alimentación 1P + N para el circuito de alimentación                                                                     |
| Modo de montaje                               | En pared                                                                                                    |
| Tensión de alimentación nominal (Us)          | 400 V CA 50/60 Hz - trifásica                                                                                                    |
|                                               | 230 V CA 50/60 Hz - monofásica                                                                                                    |
| Potencia nominal de salida                    | 11 kW 16 A                                                                                                    |
|                                               | 7,4 kW 32 A                                                                                                    |
|                                               | 3,7 kW 16 A                                                                                                    |
| Corriente máxima de suministro                | 32 A                                                                                                    |
|                                               | 16 A                                                                                                    |
| Potencia máxima                               | 11 kW (3PH)                                                                                                    |
|                                               | 7,4 kW (1PH)                                                                                                    |
|                                               | 3,7 kW (1PH)                                                                                                    |
| Sistema de control de acceso                  | Sin RFID ni bloqueo                                                                                                    |
| Protección de circuitos                       | Debe haber un MCB (disyuntor en miniatura)                                                                                                    |
| Protección de infratensión                    | Se recomienda conectarlo a un IMNX                                                                                                    |
| Protección contra alteraciones de aislamiento | Debe haber un RCD (dispositivo de corriente residual) tipo A y 3,7<br>kW 16 A                                                                       |
| Número de conectores                          | 1                                                                                                    |
| Tipo de toma de corriente                     | Enchufe T2 cara frontal                                                                                                    |
|                                               | Enchufe T2S cara frontal                                                                                                    |
|                                               | Cable de 5 m conectado                                                                                                    |
| Sistema de puesta a tierra                    | TT TN-S                                                                                                    |
|                                               | TI compatible con transformador de aislamiento adicional en la<br>fuente de alimentación.                                                           |
| Tipo de entrada                               | Es posible añadir un módulo de control de potencia                                                                                                  |
|                                               | EVA1HPC1 (1PH) o EVA1HPC3 (3PH)                                                                                                    |
| Tipo de control                               | 1 botón rojo, función: Parar                                                                                                    |
|                                               | No se requiere ninguna acción para iniciar la carga                                                                                                 |
| Señalización local                            | 1 LED multicolor, función: aviso de estado                                                                                                    |
| Comunicación                                  | Protocolo OCPP 1.6J                                                                                                    |
|                                               | Conexión Wi-Fi® o conexión Ethernet para Home Internet Box                                                                                          |
| Aplicación para smartphone                    | Acceso gratuito a WISER (aplicación de smartphone para el hogar<br>de Schneider Electric para gestionar los dispositivos y la energía<br>del hogar) |
| Funciones remotas                             | Programación                                                                                                    |
|                                               | Inicio/parada a distancia                                                                                                    |
|                                               | Supervisión e historial                                                                                                    |
|                                               | Funciones de reembolso                                                                                                    |
| Medición                                      | Unidad de control microprogramada incorporada para mediciones: precisión del 1 %                                                                    |

#### EVlink Home Smart (Continuación)

|                                        | Conexión Modbus para la central de medida externa Schneider<br>Electric MID (A9MEM3155/A9MEM2155) |
|----------------------------------------|---------------------------------------------------------------------------------------------------|
| Normas                                 | EN 61851-1 Ed3.0                                                                                  |
|                                        | EN 61000-6-1                                                                                      |
|                                        | EN 61000-6-3                                                                                      |
|                                        | IEC 61851-21-2                                                                                    |
| Certificaciones de productos           | CE                                                                                                |
|                                        | UKCA                                                                                              |
| Grado de protección IP                 | IP55 conforme a IEC 60529                                                                         |
| Grado de protección IK                 | IK10 conforme a IEC 62262                                                                         |
| Temperatura ambiente de funcionamiento | de -30 a 50 °C                                                                                    |
| Temperatura ambiente de almacenamiento | de -40 a 85 °C                                                                                    |
| Incluir el control de humedad          | entre 5 y 95 %                                                                                    |
| Altura                                 | 409 mm                                                                                            |
| Anchura                                | 282 mm                                                                                            |
| Profundidad                            | 148 mm                                                                                            |
| Peso neto                              | 15,6 kg (3PH)                                                                                     |
|                                        | 4,5 kg (1PH)                                                                                      |
| Color                                  | Blanco                                                                                            |
|                                        | Negro                                                                                             |

#### Sistema de control de potencia EVlink Home

| Alimentación de corriente                      | 220/230 V (±10 %)                       |
|------------------------------------------------|-----------------------------------------|
| Frecuencia                                     | 50/60 Hz                                |
| Potencia nominal                               | 4 W                                     |
| Categoría de sobretensión                      | Ш                                       |
| Grado de contaminación                         | 2                                       |
| Grado de aislamiento                           | Aislamiento reforzado                   |
| Rango de corriente de muestreo                 | de 1 a 100 A CA / periodo de 1 segundo  |
| Posibles ajustes del valor de corriente máxima | 16 A, 20 A, 25 A, 32 A, 40 A, 50 A      |
| Comunicación                                   | PLC con cargador EVlink Home            |
| Garantía                                       | 24 meses para toda la gama EVlink Home  |
| Temperatura nominal                            | de -30 °C a +50 °C                      |
| Dimensiones (long. × anch. × alt.)             | 70,4 × 93,2 × 68,8 mm                   |
| Tipo de montaje                                | Montaje en riel con protección superior |
| Peso                                           | 196 g                                   |
| Certificación                                  | EN 61010-1-2010, EN 61326-1-2013        |

# Cumplimiento

# **Compliance information for Green Premium products**

Find and download comprehensive information about Green Premium products, including RoHS compliance and REACH declarations as well as Product Environmental Profile (PEP) and End-of-Life instructions (EOLI).

https://checkaproduct.se.com/

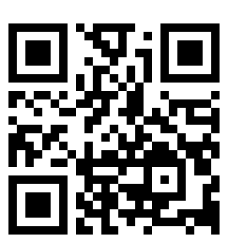

### **General information about Green Premium products**

Click the link below to read about Schneider Electric's Green Premium product strategy.

https://www.schneider-electric.com/en/work/support/green-premium/

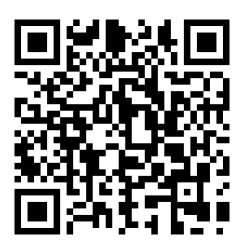

### Declaración CE de conformidad

Por la presente, Schneider Electric Industries declara que este producto cumple con los requisitos esenciales y otras disposiciones pertinentes de la DIRECTIVA DE RADIO 2014/53/UE. La declaración de conformidad se puede descargar en se.com/docs.

### **Marcas comerciales**

En este manual se hace referencia a los nombres de sistemas y marcas que son marcas comerciales de sus respectivos propietarios.

- Zigbee<sup>®</sup> es una marca comercial registrada de Connectivity Standards Alliance.
- Apple<sup>®</sup> y App Store<sup>®</sup> son nombres comerciales o marcas registradas de Apple Inc.
- Google Play<sup>™</sup> Store y Android<sup>™</sup> son nombres de marcas o marcas registradas de Google Inc.
- Wi-Fi<sup>®</sup> es una marca registrada de Wi-Fi Alliance<sup>®</sup>.
- Wiser™ es una marca registrada y propiedad de Schneider Electric, sus filiales y empresas asociadas.

Las demás marcas y marcas registradas pertenecen a sus respectivos propietarios.

Schneider Electric 35 rue Joseph Monier 92500 Rueil Malmaison Francia

+33 (0) 1 41 29 70 00

www.se.com

Debido a que las normas, especificaciones y diseños cambian periódicamente, solicite la confirmación de la información dada en esta , publicación.

© 2023 – 2024 Schneider Electric. Reservados todos los derechos DUG\_EVlink\_WSE-02